## 南开大学校外同行专家评议 【送审人员】操作手册

## 1、操作说明

送审人员收到上传代表作提醒的邮件,点击邮件中的链接,通过 手机、平板电脑、电脑等终端登录上传,需按照邮件中的4步进行操 作。

注:每个人收到的链接都是唯一的,无需密码验证。

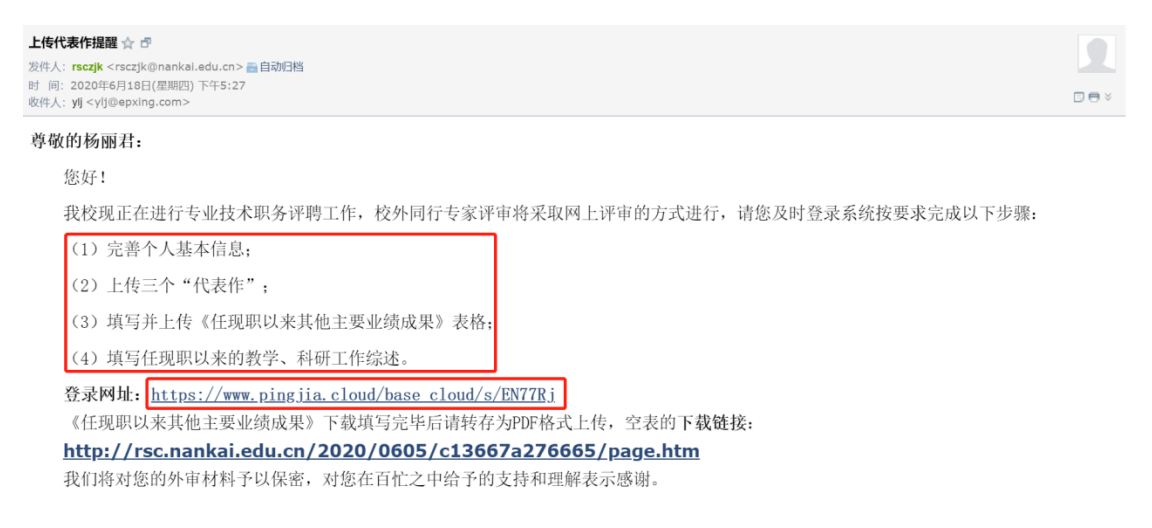

## (1) 在"基本资料"栏核对并完善个人基本信息。

|                                                                                          |                                                              |   |         |        |   |         |                |   | 7^ |
|------------------------------------------------------------------------------------------|--------------------------------------------------------------|---|---------|--------|---|---------|----------------|---|----|
| *姓名:                                                                                     | 杨丽君                                                          |   | *所在单位:  | 信息管理学院 |   | * 一级学科: | 管理学            | Q |    |
| 二级学科:                                                                                    | 管理科学与工程                                                      | Q | *研究方向:  | 信息管理   |   | * 申报系列: | 教师系列           | - |    |
| * 申报类型:                                                                                  | 教学为主型                                                        | * | * 申报方式: | 正常申报   | * | * 当前职务: | 副教授            | Q |    |
| *现职务任职时间:                                                                                | 2013-05-31                                                   |   | * 申报职务: | 教授     | Q | *邮箱:    | ylj@epxing.com |   |    |
| * 手机号:                                                                                   | 15827147022                                                  |   |         |        |   |         |                |   |    |
| <ul> <li>① 代表作</li> <li>① (13)</li> </ul>                                                | 19484                                                        |   |         |        |   |         |                |   | ^  |
| <ul> <li>① 代表作</li> <li>新着 编目</li> <li>序号 名称</li> </ul>                                  | 删除                                                           | ž | 91      | 作者排名   |   | Ŀ       | 传代表作           |   | ^  |
| <ul> <li>              代表作<br/>新贈</li></ul>                                              | 副除                                                           | ž | 91      | 作者排名   |   | Ē       | 传代表作           |   | ^  |
| <ul> <li>代表作</li> <li>新職 編組</li> <li>序号 名称。</li> <li>智元款据</li> <li>● 申请人任现职以另</li> </ul> | <sup>删除</sup><br>Phile 1000 1000 1000 1000 1000 1000 1000 10 | ž | 91      | 作者排名   |   | Ŀ       | 传代表作           |   | ~  |

(2) 在"代表作"栏点击【新增】,输入代表作信息并上传代表作附件,输入完成后点击【保存】,需逐条上传三个代表作。

|                                                                                                    |                              |                           |          |                                                                 |                                                   |          | 【杨朋君(话軍人员)】                             |
|----------------------------------------------------------------------------------------------------|------------------------------|---------------------------|----------|-----------------------------------------------------------------|---------------------------------------------------|----------|-----------------------------------------|
| 0基本资料                                                                                                    |                              |                           |          |                                                                 |                                                   |          | ^                                       |
| *姓名:                                                                                                    | 杨鹏君                          |                           | *所在单位:   | 信息管理学院                                                          | *一级学科:                                            | 管理学      | Q                                       |
| 二级学科:                                                                                                    | 管理科学与了                       | LÆ Q                      | *研究方向:   | 信息管理                                                            | *申报系列:                                            | 教师系列     |                                         |
| * 申报类型:                                                                                                    | 較学为主型                        | *                         | * 申报方式:  | 正常申报 👻                                                          | *当前职务:                                            | 副教授      | Q                                       |
| * 现职务任职时间:                                                                                                    | 2013-05-3                    |                           |          |                                                                 |                                                   |          |                                         |
| * 手机号:                                                                                                    | 15827147                     | * 名称:                     |          | *上传代表作                                                          | 5                                                 | 20103    |                                         |
| ● 代表作                                                                                                    |                              | * 类别:                     |          | ★ 出版/发表/结题 =<br>(何)                                             | र्ग<br>।:                                         | 8        | ^                                       |
| 3542 SHI                                                                                                    | HIRE                         | * 出版社/刊物/鉴定<br>单位:        |          | *作者排名                                                           |                                                   | Ŧ        |                                         |
| 序号 名称                                                                                                    |                              |                           |          | 保存 返回                                                           |                                                   |          |                                         |
|                                                                                                    |                              |                           |          |                                                                 |                                                   |          |                                         |
|                                                                                                    | 立的其他主要                       | 训练成里                      |          |                                                                 |                                                   |          |                                         |
| 0 申请人仕现职以3                                                                                                    | 来的其他主要                       | 业绩成果                      |          | 提交                                                              |                                                   |          | ^                                       |
| ● 申请人任规职以3 □□□□□□□□□□□□□□□□□□□□□□□□□□□□□□□□□□                                                                                            | 来的其他主要                       | 业绩成果                      | 版权信息:    | 世交<br>● 2019 北京居普行科技有限公司                                        |                                                   |          | ^                                       |
| ● 申请人社划职以3<br>#3田期#44<br>传代表作                                                                                                    | 来的其他主要                       |                           | 版权信息:    | 置交<br>€ 2019 北京國高行利技行服公司                                        |                                                   | _        | ^                                       |
| ● 申请人社规制以3<br>#0田期42-<br>传代表作                                                                                                    | 来的其他主要                       |                           | 版权信息:    | <u> </u>                                                        |                                                   |          | ^                                       |
| ● 申请人社划即以3<br>#0Ⅲ期842<br>传代表作<br>*名称:                                                                                                    | · 於文1 ;                      | 山城成果                      | BARGA:   | <sup>要交</sup><br>● 2019 北京習前5科技有限公司<br>◆ 上传代表(                  | 作: C:\fakepath\读                                  | i开大学.jpg | ~<br>浏览                                 |
| <ul> <li>● 申请人性规则以及</li> <li>&gt; ## 第八性规则以及</li> <li>&gt; ## 第八性规则以及</li> <li>&gt; # 世間別位</li> <li>* 名称:</li> <li>* 类别:</li> </ul>      | ※的其他主要<br>论文1 i<br>论文        | <sup>山绩成果</sup><br>清填写完整题 | Restine: | ੲ交<br>● 2019 北京国前行根状都公司<br>* 上传代表<br>* 出版/发表/结题<br>〔            | 作: C:\fakepath\读<br>时 2020-04-05<br>司: 2020-04-05 | i开大学.jpg | anti anti anti anti anti anti anti anti |
| <ul> <li>申请人社规时以3</li> <li>序田期42-</li> <li>(传代表作         <ul> <li>* 名称:</li> <li>* 类别:</li> <li>出版社/刊物/鉴定<br/>单位:</li> </ul> </li> </ul> | k的其他主要<br>论文1 i<br>论文<br>测试1 | 请填写完整题                    |          | ₩×<br>• 2019北京部前5月秋石服公司<br>* 上传代表(<br>* 出版/发表/结题<br>(<br>* 作者排) | 作: C:\fakepath\读<br>时 2020-04-05<br>百: 第一作者       | i开大学.jpg | *<br>#                                  |

(3) 根据邮件中的链接,下载《任现职以来其他主要业绩成果》 模板,填写完成后,将成果信息上传至平台。

注:需转成 PDF 后上传,否则评审专家无法预览查看。

|                          |             | <b>⑤</b> 打开                                           | ×                                                                                               |
|--------------------------|-------------|-------------------------------------------------------|-------------------------------------------------------------------------------------------------|
| 序号 名称                    | 类别          | ← → - ↑ ■ > 此电脑 > 桌面 >                                | → ひ 2 搜索"楽面"                                                                                    |
| 1 论文1                    | 论文          | 组织•新建文件夹                                              | j≣ • 🖬 🔮                                                                                        |
| 2 著作1                    | 著作          | ■ 桌面 オ ヘ 名称                                           | ◇ 修改日期 ▲                                                                                        |
| 3 报告1                    | 调研报告        | <ul> <li>○ 文档</li> <li>※ 图片</li> <li>※ 此电脑</li> </ul> | 2020/6/16 23:<br>2020/6/17 17:<br>2020/6/18 33:<br>2020/6/12 23:                                |
| 争申请人任现职以来的其他主要业<br>成果附件: | 绩成果         | OneDrive                                              | 2020/07/14 152<br>2020/07/18 02<br>2020/07/17 14<br>2019/17 04<br>2019/17/28 23<br>2019/7/28 24 |
| • 任现职以来的教学、科研工作综         | 述 (限500字以内) | ● 此用题 ~ 〈                                             | · · ·                                                                                           |
| * \$\$\$\$ <u>\$</u> \$; |             | 文件名(8):                                               | ✓ 所有文件 ✓<br>打开(2) ▼ 取消                                                                          |
|                          |             |                                                       |                                                                                                 |

南开大学校外同行专家评议【送审人员】操作手册

(4) 填写任职以来教学、科研工作综述(限 500 字内),确认 无误后,点击【提交】。

注:提交后,不允许再修改。在提交之前,请仔细检查代表作信息是 否有误。若发现信息有误,请联系人事处老师退回,退回后可修改代 表作信息。

| 序号 名称 | R                 | 类別   | 作者排名 | 上传代表作                   |
|-------|-------------------|------|------|-------------------------|
| 1 论文  | ζ1                | 论文   | 第一作者 | 南开大学.jpg                |
| 2 著作  | F1                | 著作   | 独撰   | 采购管理论文参考范文.pdf          |
| 3 报告  | 51                | 调研报告 | 主编   | 1.主论坛-PMI中国市场最新数据分享.pdf |
| 任现职以羽 | 来的教学、科研工作综述(限5005 | 字以内) |      | ^                       |
| 任现职以来 | 来的教学、科研工作综述(限5005 | 字以内) |      | ^                       |